# MIS繳款單就源輸人 - 繳支票至大學出納

#### 長庚大學 會計室 製

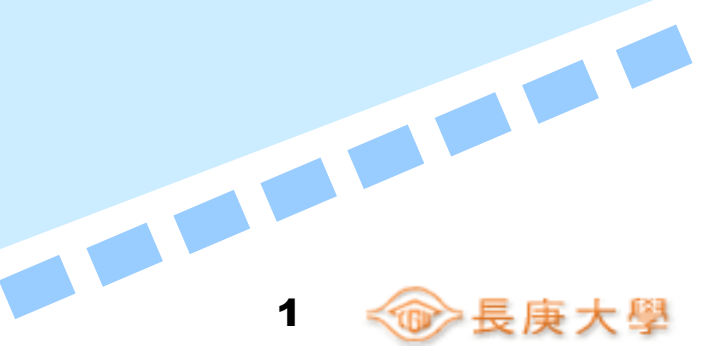

#### 登入ERP電腦作業,點選『財務類』之 『出納、繳款、付款就源輸入』 🔊 Developer/2000 Forms Runtime for Windows 95 / NT 視窗(W) :<mark>8</mark>) 台塑關係企業ERP電腦作業登入(SSO版) 961012 [adm] [C... :**₿** 機能別 作業帳號 作業名稱 . 人事類 印花税總總作業 uOnfc91 . ۲ W 財務類 員工代墊款付款作業 nOnff11 慟 資材類 保證事務管理作業 nOnff21 4 工程類 匯款作業 uOnfill × 研究發展與人才培訓申辦抵減作業 uOnfn31 ↑ ↓ 企業內撥付作業 uOnfp21 uOnfr25 出納、繳款、付款(就源輸入) 台灣財務類自主檢核作業 uOnfskl uOnfw31 會計審核意見單作業 台塑一般費用報銷及暫借款就源輸入作業 ulnfc31 ۵ 登入帳號: D000000347 <u> 姓名:</u> 陳美玲 公司: D 長庚大學 部門: 0300 2 原ⅢS作業登入>> 作業帳號: 密碼: 確定 **??** 作業權限申請>> 作業帳號: 確定 ý 公告事項: 欲申請權限者, 請於"作業權限申請"輸入"作業帳號"後, 按「確定」鈕。

2

🐨 長庚大學

## 點選『就源輸入R12』之 『非營業繳款就源輸入』

| 🛐 ¦                     | 出納・           | 繳款、    | 付款(就)    | 原輸入)                 |      |            |        |          |     |           |          |
|-------------------------|---------------|--------|----------|----------------------|------|------------|--------|----------|-----|-----------|----------|
| 指                       | 令( <u>A</u> ) | 編輯(E)  | 區塊(B)    | 欄位(E)                | 記    | 錄(R)       | 査詢(Q)  | 視窗(W)    | 輔助說 | 明(H)      |          |
| - <mark>8</mark> F      | 🔊 FON         | JASSO8 | : 出納・    | 繳款・付                 | 寸款   | (就调        | (輸入)(  | (961012) |     |           | ×        |
| : <b>9</b> :            | 目錄代點          | Ŕ      | 目錄名稱     |                      |      |            | 程式     | 名稱       |     | 程式代號      |          |
|                         | R09           | 會計作業(  | 出納)      |                      | Ĺ    | 非營業        | 繳款就源輸  | i入       |     | FONFR001A | <u>^</u> |
| •••                     | R10           | 會計作業(  | 資金)      |                      |      | 非營業        | 繳款票據類  | 資料輸入(多)  | 筆式) | FONFR044  |          |
|                         | R12           | 就源輸入(  | 出納櫃檯及    | 華銀代收繳素               | 7    | 非營業        | 繳款現金類  | 資料輸入(多)  | 筆式) | FONFR045  |          |
| ×                       | R13           | 就源輸入(  | 付款)      |                      |      | 非營業        | 繳款電匯類  | 資料輸入(多)  | 筆式) | FONFR046  |          |
|                         | R14           | 就源輸入(  | 資金)      |                      |      | 華銀代        | 收繳款資料  | 輸入       |     | FONFR042  |          |
| ÷                       | R15           | 就源輸入(  | 台幣及外幣    | <mark>畫擬帳號總</mark> 慕 | 5    | 繳款已        | 確認資料查  | 詢(非營業)   |     | FONFR051A |          |
|                         |               |        |          |                      |      | 繳款未        | 確認資料查  | 詢(非營業)   |     | FONFR067  |          |
| $\overline{\mathbf{v}}$ |               |        |          |                      |      | 繳款已        | 確認資料查  | 詢(營業)    |     | FONFR050A |          |
|                         |               |        |          |                      |      | EDI總調      | 飲資料查詢  |          |     | FONFF044A | -        |
| 4                       |               |        |          |                      |      | 非營業        | 繳款(匯款) | 資料調整     |     | FONFR013A |          |
| ۵                       |               |        |          |                      |      | 非營業        | 類票據退換  | (還)資料列印  | Ţ   | FONFR075  |          |
|                         |               |        |          |                      | -    | 華銀代        | 收繳款公司  | 及銀行資料查   | 詢   | FONFR058B |          |
| <b>∖</b> ?              | 涌             |        | 晶作准机构    |                      |      |            |        |          |     |           |          |
| <b>??</b>               | <u></u>       |        | 採作物約1英   |                      |      |            |        |          |     |           |          |
| 2                       | 公司=D,         | 事業部生,廠 | 液區=,廠處=, | 部門=,庫別=              | :,操( | -<br>乍代碼=4 | ιC     |          |     |           |          |
| 2                       |               |        |          |                      |      |            |        |          |     |           |          |

3

☞ 長庚大學

### 請先按輸入,即開始輸入繳款單

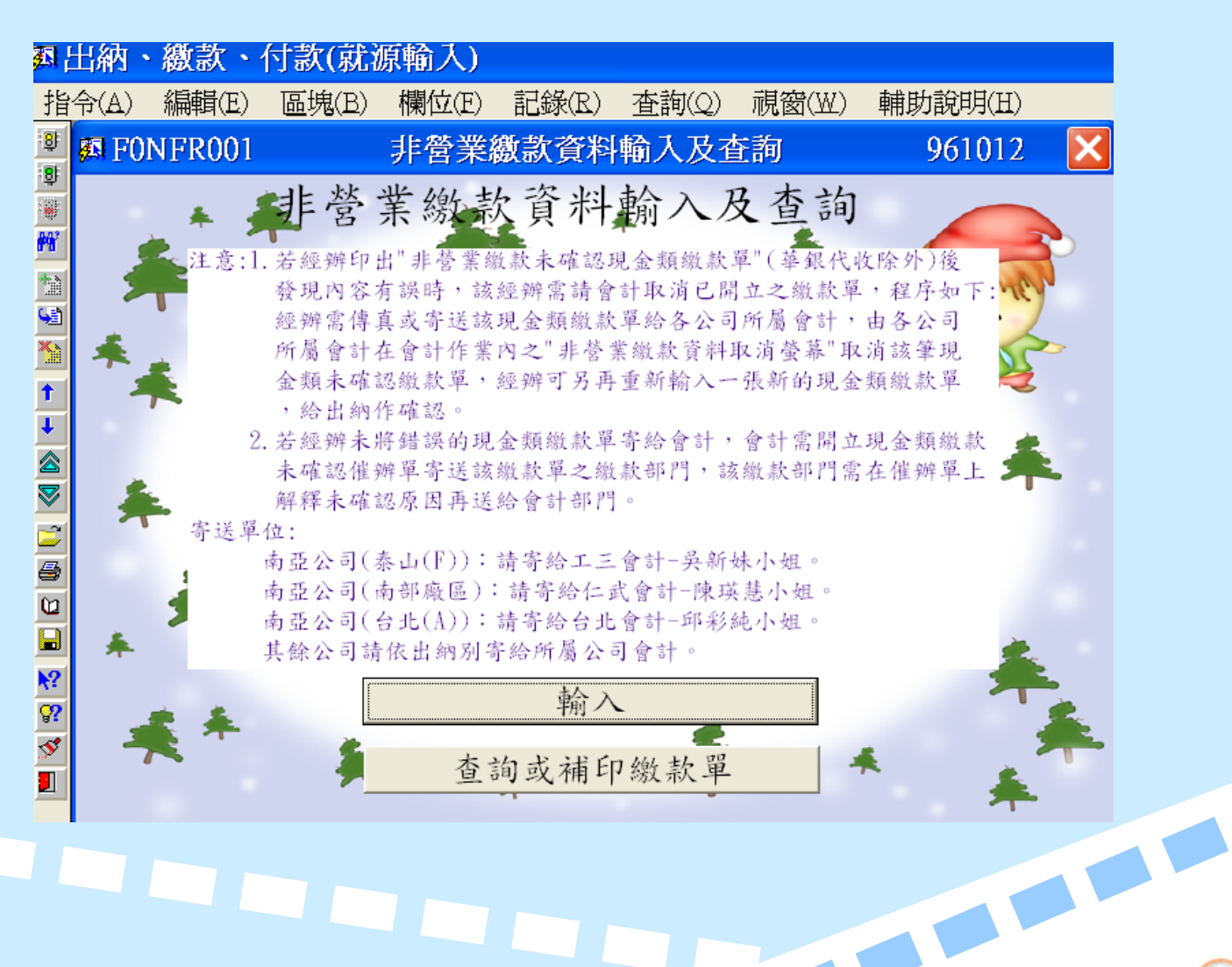

繳支票至學校出納

1.出納別:D
2.公司別:UD
3.事業部:0
5.繳款人員身份證字號:輸入身份證號碼
7.繳款說明:輸入繳款原因

4.部門:輸入部門代號 6.票款別:G(背書之支票)

| <u>7</u>              | 出納・   | 繳款、    | 付款(就                | 源輸入)    |         |               |               |                |     |
|-----------------------|-------|--------|---------------------|---------|---------|---------------|---------------|----------------|-----|
| 指                     | ·令(A) | 編輯(E)  | 區塊(B)               | 欄位(E)   | 記錄(R)   | 查詢(Q)         | 視窗(₩)         | 輔助說明(H)        |     |
| - <u>8</u> -          | 🔊 FOI | NFR001 |                     | 非營業網    | 數款資料    | 輸入及查          | 韵             | 961012         |     |
|                       |       |        | 非                   | 營業      | 激款資     | 料輸            | $\sim$        |                |     |
|                       |       | 出納別    | :D                  | 大學出納    |         | <b>2</b> =>按此 | 鍵可查詢          | 出納別            |     |
| 93<br>1               |       | 公司别    | : D -               | 长庚大学    |         |               | <b>(2</b> =>‡ | 安此鍵可查詢。        | 公司別 |
| 1                     |       | 事業部    | : 0 🛙               | ] =>按此錄 | 建可查詢事   | 業部 輸入         | 時請注意          | 事業部、部門         | 大小寫 |
| ↓<br>                 |       | 部門     | : 0300              | 會計算     | 2       |               |               | 按此鍵可查論         | 句部門 |
| 8                     |       | 繳款人    | 員身份                 | 證字號: [  | H221010 | <b>间十一</b> 网  | 東美玲           |                |     |
|                       |       | 票款另    | <mark>∙l:</mark> G. | 背書之     | 支票      |               | •             |                |     |
|                       |       | 繳款訪    | 记明:                 | 繳交研     | 究計畫非    | 次             |               |                |     |
| <b>№</b><br><b>??</b> |       |        | 下                   | 一步      |         |               | 上一步           |                |     |
| >>><br>               | 數伯    | 固廠商共   | 繳一現                 | 金數個     | 国廠商共    | 激一匯款          | 數個原           | <b>廠商共繳一</b> 3 | 脹票  |
|                       |       |        |                     |         |         |               |               |                |     |

 1.到期日:輸入支票之發票日。
2.款項別:輸入款項別代號(可點選 查詢)。
3.廠商統編或繳款人統編:輸入廠商統編或繳款人身份證號碼。
4.銀行代號-(通常支票下方會有三組數字,一排為票據號碼,一排為銀行帳號,剩下的即為銀行 代號)-票據號碼:(通常在支票之右方);銀行帳號-(通常在支票之左方)。

5.新台幣:輸入金額。 6.存檔 🖬 🖻 🍯 或 (F10)後列印繳款單,至大學出納繳支票。

| <mark>∰</mark> ¦   | 出納                                    | 、繳款、      | 付款(就渡      | (輸入)     |                      |             |          |         |     |  |  |
|--------------------|---------------------------------------|-----------|------------|----------|----------------------|-------------|----------|---------|-----|--|--|
| 指                  | 令(A)                                  | 編輯(E)     | 區塊(B)      | 欄位(E)    | 記錄(R)                | 査詢(Q)       | 視窗(₩)    | 輔助說明(H) |     |  |  |
| : <mark>8</mark> : | 🕫 F0                                  | NFR001    |            | 非營業網     | 數款資料                 | 輸入及省        | 「        | 961012  | ×   |  |  |
| <u>بة</u>          | 票據類繳款輸入螢幕                             |           |            |          |                      |             |          |         |     |  |  |
| Ħ                  | 出納                                    | 别:D 公     | ·司:D 事     | 業部: 0    | <u>部門:</u> (         | )300 本單     | 編號:      | 回上一步    | 步   |  |  |
| 1<br>1<br>1<br>1   | 第一台                                   | 筆票據類緣     | 效款記錄 票     | 款別=> G   | 背書之支;                | <u></u> 문 조 | 期日  9610 |         | _   |  |  |
| *                  | 款項》                                   | 列=> Y2 🚺  | 2 🔟 廠商:    | 或繳款人約    | <b>≿編=&gt;</b>  9692 | 9300        | 捷東股行     | 分有限公司   |     |  |  |
| 1                  | 銀行伯                                   | 弋號=> 070  | 503006 🔟   | 票據號碼     | >0428837             | (不含字軌       | ) 銀行帳號=  | >017329 |     |  |  |
| +                  | 幣別=                                   | > TWD     | 免填         | :        |                      |             | 新台幣:     | 200,0   | 000 |  |  |
|                    | 匯率:                                   | =>        |            | b最 🔟 匪 🖞 | ŧ=>                  |             | 沖帳年月=>   | 沖帳方式=>  |     |  |  |
|                    | 請購                                    | 案 號=>     | 批號:        | 期別       | : _ 批次               | : 🗌 用途      | : 航次:    | · 沖帳公司: |     |  |  |
|                    | ● 第二筆票據類繳款記錄票款別=> ▼ 到期日    ●  登幕 號碼 □ |           |            |          |                      |             |          |         |     |  |  |
|                    | 款項》                                   | şij=> 🚺 🚺 | 2 🛛 廠商:    | 或繳款人約    | 1編=>                 |             |          |         |     |  |  |
|                    | 銀行                                    | 代號=>      | <u>ل</u> ا | 票據號碼     | =>                   | (不含字軌       | ) 銀行帳號=  | .>      |     |  |  |
| <b>??</b>          | 幣別=                                   | > TWD     | 免填         | :        |                      |             | 新台幣:     |         |     |  |  |
| 5                  | 匯率=                                   | =>        |            | b最 🔟 匪背  | ŧ=>                  |             | 沖帳年月=>   | 沖帳方式=>  |     |  |  |
|                    | 請購                                    | 紊 號=>     | 批號:        | 期別       | : 批次                 | :用途:        | : 航次:    | · 沖帳公司: |     |  |  |

6

## The End

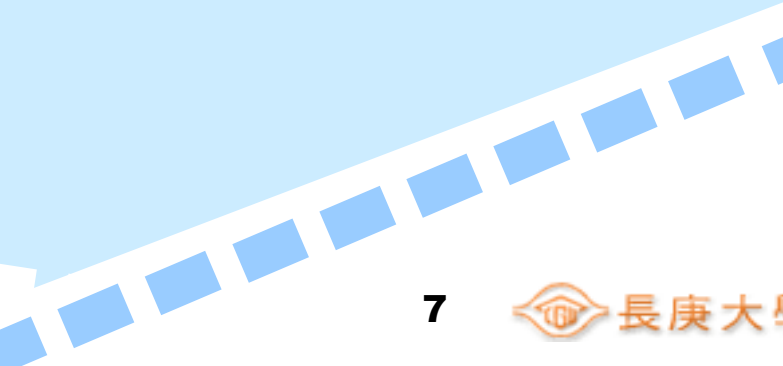